Welcome everyone! Running the 2023 RSR in ARIES

Before we start...

- Please mute your audio lines
- Enter your Name and Agency in the Chat window
- Feel free to ask questions in Chat during presentation
- Live Q&A after the presentation
- Presentation and Q&A will be recorded
- Slides and video recording will be available

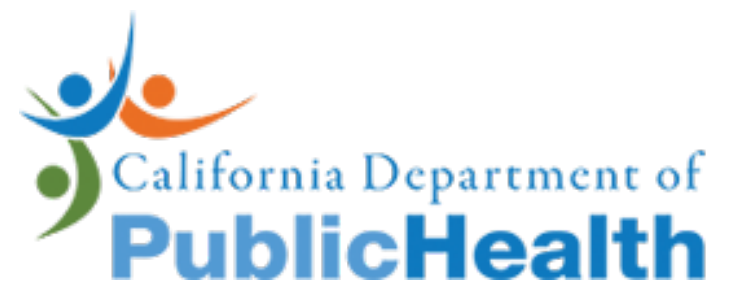

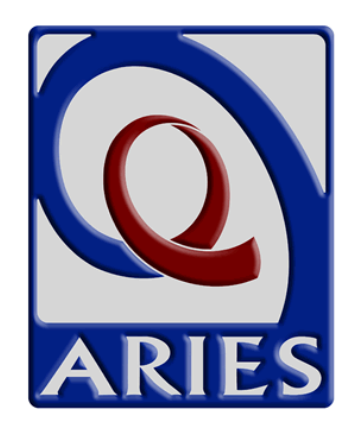

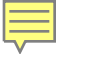

# Running the 2023 Ryan White HIV/AIDS Program Services Report (RSR) in ARIES

January 11, 2024 California State Office of AIDS

Chris Paular

**Research Scientist** 

Care Evaluation and Monitoring Section

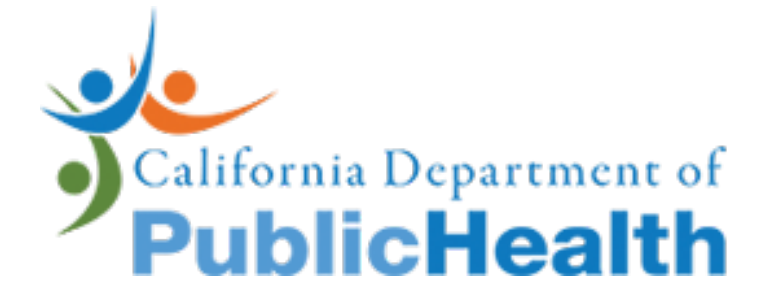

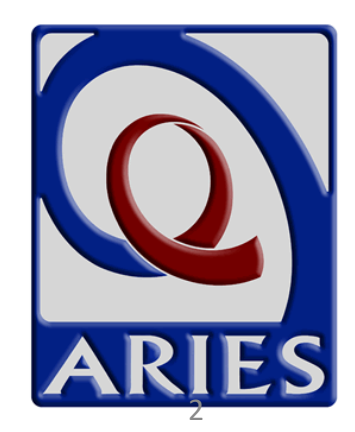

## What is the RSR?

- Annual client and services data report required by the Health Resources and Services Administration (HRSA), HIV/AIDS Bureau (HAB)
- Components
  - 1. Recipient Report
  - 2. Provider Report
  - 3. Client-level Data Report

### Contents

- General information on ARIES and the RSR
- How to run the 2023 RSR Client-level Data Report in ARIES
- How to obtain data in ARIES for the RSR Provider Report
- HRSA Electronic Handbook (EHB) Tips
- Timeline and resources

# General information on ARIES and the RSR

- Required RSR data in ARIES
- ARIES contracts setups
- New updates in ARIES for the RSR

## Required RSR data in ARIES

- Fields with a big, red asterisk (\*) are required for the RSR
- CDC Disease Stage is required for all clients; but other fields on the Medical screens are only for Outpatient Ambulatory/Health Services clients

| Sex at Birth * Male V |                   |                                       |                                     |
|-----------------------|-------------------|---------------------------------------|-------------------------------------|
|                       | Nat'l Orig/Ethnic |                                       | HOUSEHOLD INCOME                    |
| Hispanic * Yes 🗸      | * Cuban           | · · · · · · · · · · · · · · · · · · · | Monthly Household Income * 2,955.00 |
| Race                  |                   |                                       | # People in Household * 3           |
| 1 * Other             | × *               | ~                                     | # Children in Household 1           |

| CDC Disease Stage ★ HIV positive, disease stage ► | Source                | <b>~</b> |
|---------------------------------------------------|-----------------------|----------|
| Date First HIV * 1/1/2001 Te<br>Positive          | ear First HIV+ * 2001 |          |

# Required RSR data in ARIES: HCP Minimum Data Set

 Available here: <u>https://projectaries.org/wp-</u> <u>content/uploads/2021/12/HCP-Minimum-Data- 2021.pdf</u>

#### Office of AIDS HIV Care Program Minimum Dataset

Updated December 2021

| ARIES Tab    | ARIES Subtab                                                                                                    | Required for the Ryan<br>White Services Report<br>(RSR)                                                                                                    | Required for the HIV<br>Care Program<br>(RWHAP Part B)                                                                                                    |
|--------------|----------------------------------------------------------------------------------------------------|----------------------------------------------------------------------------------------------------|----------------------------------------------------------------------------------------------------|
| Demographics | Contact Info                                                                                                    | Not Required                                                                                                    | All Clients                                                                                                    |
| Demographics | Contact Info                                                                                                    | Not Required                                                                                                    | All Clients                                                                                                    |
| Demographics | Contact Info                                                                                                    | Not Required                                                                                                    | All Clients                                                                                                    |
| Demographics | Contact Info                                                                                                    | Used for Provider Report                                                                                                    | All Clients                                                                                                    |
| Demographics | Contact Info                                                                                                    | Not Required                                                                                                    | All Clients                                                                                                    |
| Demographics | Demographic Detail > Identifiers                                                                                                    | All Clients                                                                                                    | All Clients                                                                                                    |
| Demographics | Demographic Detail > Identifiers                                                                                                    | All Clients                                                                                                    | All Clients                                                                                                    |
| Demographics | Demographic Detail > Identifiers                                                                                                    | Not Required                                                                                                    | All Clients                                                                                                    |
| Demographics | Demographic Detail > Identifiers                                                                                                    | All Clients                                                                                                    | All Clients                                                                                                    |
| Demographics | Demographic Detail > Identifiers                                                                                                    | Not Required                                                                                                    | All Clients                                                                                                    |
| Demographics | Demographic Detail > Identifiers                                                                                                    | All Clients                                                                                                    | All Clients                                                                                                    |
| Demographics | Demographic Detail > Demographics                                                                                                    | All Clients                                                                                                    | All Clients                                                                                                    |
|              | ARIES Tab<br>Demographics<br>Demographics<br>Demographics<br>Demographics<br>Demographics<br>Demographics<br>Demographics<br>Demographics<br>Demographics<br>Demographics<br>Demographics<br>Demographics<br>Demographics | ARIES TabARIES SubtabDemographicsContact InfoDemographicsContact InfoDemographicsContact InfoDemographicsContact InfoDemographicsContact InfoDemographicsContact InfoDemographicsContact InfoDemographicsDemographic InfoDemographicsDemographic Detail > IdentifiersDemographicsDemographic Detail > IdentifiersDemographicsDemographic Detail > IdentifiersDemographicsDemographic Detail > IdentifiersDemographicsDemographic Detail > IdentifiersDemographicsDemographic Detail > IdentifiersDemographicsDemographic Detail > IdentifiersDemographicsDemographic Detail > IdentifiersDemographicsDemographic Detail > IdentifiersDemographicsDemographic Detail > IdentifiersDemographicsDemographic Detail > IdentifiersDemographicsDemographic Detail > IdentifiersDemographicsDemographic Detail > Identifiers | ARIES TabARIES SubtabRequired for the Ryan<br>White Services Report<br>(RSR)DemographicsContact InfoNot RequiredDemographicsContact InfoNot RequiredDemographicsContact InfoNot RequiredDemographicsContact InfoNot RequiredDemographicsContact InfoNot RequiredDemographicsContact InfoNot RequiredDemographicsContact InfoNot RequiredDemographicsDemographic Detail > IdentifiersAll ClientsDemographicsDemographic Detail > IdentifiersAll ClientsDemographicsDemographic Detail > IdentifiersAll ClientsDemographicsDemographic Detail > IdentifiersAll ClientsDemographicsDemographic Detail > IdentifiersAll ClientsDemographicsDemographic Detail > IdentifiersAll ClientsDemographicsDemographic Detail > IdentifiersAll ClientsDemographicsDemographic Detail > IdentifiersAll ClientsDemographicsDemographic Detail > IdentifiersAll ClientsDemographicsDemographic Detail > IdentifiersAll ClientsDemographicsDemographic Detail > IdentifiersAll Clients |

# ARIES contracts setups: Funded and Eligible "flags" determine clients on RSR

**Contract Edit for Data Design & Development** 

| Contract Name                | HCP 20/21 CA/OA                     | Amount            | 1.00                                                             |
|------------------------------|-------------------------------------|-------------------|------------------------------------------------------------------|
| Contract Number              | H2                                  | Expended          | 0.00                                                             |
| Service Hierarchy<br>Version | Ryan White 2017 plus One Day Stay 💊 | •                 |                                                                  |
| OA Program                   | <b>~</b>                            |                   |                                                                  |
| Administrative<br>Agency     | RSR 2019 Administrative Agency      | UDC Goal          | 1                                                                |
| Funding Source               | CA State Office of AIDS             | UOS Goal          | 1                                                                |
| Start Date                   | 4/1/2020                            | -                 | 🛛 🗹 Is Ryan White Funded                                         |
| End Date                     | 3/31/2021                           | ĸ                 | Is Ryan White <u>Related</u> Funded<br>(program income, rebates) |
| Display Order                | 2                                   | ]                 | ✓Is Ryan White Eligible                                          |
|                              |                                     |                   | Exclude for New Services                                         |
|                              |                                     |                   | □ Is ACE/MAI Contract                                            |
|                              | Save                                | Deactivate Cancel |                                                                  |

# ARIES contracts setups: ARIES Policy Notice D1 (APND1)

• Found here: <u>https://projectaries.org/wp-</u> <u>content/uploads/2020/12/APN-D1.pdf</u>

ARIES Policy Notice No. D1 - REVISED July 2014, December 2020

| A: Program <sup>(1)</sup>                             | B: Which<br>Funding<br>Source should<br>be selected? | C: What should<br>the Contract be<br>named? | D: Check Is<br>Ryan White<br>Funded box? | E: Check Is<br>Ryan White<br>Related<br>Funded<br>(program<br>income,<br>rebates) box? <sup>(2)</sup> | F: Check Is<br>Ryan White<br>Eligible box? | G: Check Is<br>ACE/MAI<br>Contract box?                                                    | H: Which<br>service<br>hierarchy<br>should be used to<br>activate services? |
|-------------------------------------------------------|------------------------------------------------------|---------------------------------------------|------------------------------------------|----------------------------------------------------------------------------------------------------|--------------------------------------------|--------------------------------------------------------------------------------------------|-----------------------------------------------------------------------------|
| Ryan White Part A                                     | Ryan White Part A                                    | Part A 20/21 RW                             | Yes                                      | No                                                                                                    | Yes                                        | Yes, if providing<br>Early Intervention<br>or Outreach<br>Services to<br>anonymous clients | Ryan White (4)                                                              |
| Minority AIDS<br>Initiative (MAI) for<br>RWHAP Part A | Ryan White Part A                                    | Part A 20/21 MAI                            | Yes                                      | No                                                                                                    | Yes                                        | Yes, if providing<br>Early Intervention<br>or Outreach<br>Services to<br>anonymous clients | Ryan White                                                                  |

# ARIES contracts setups: Contract Setup Report (APND1)

#### Management Reports

Contract Setup (APND1)

This report helps to check if contracts are set up accurately. Refer to ARIES Policy Notice APND1 for contract setup rules (www.projectaries.org). To select contracts that cover a reporting period, use these filters: Start Date BEFORE the END of reporting period, and End Date AFTER the START of the reporting period.

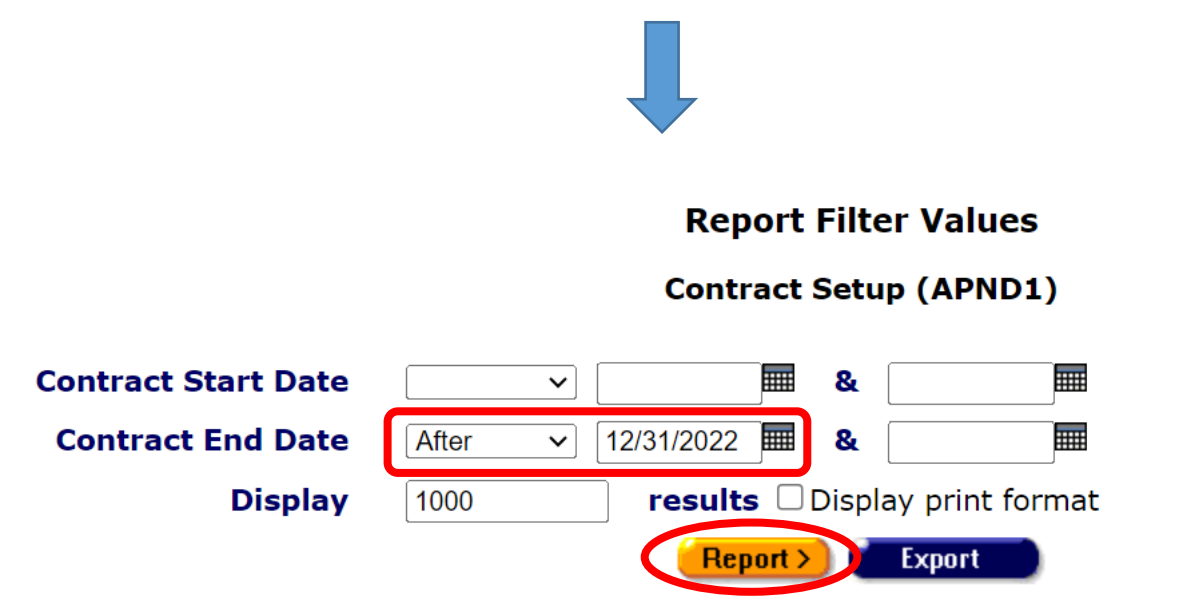

# ARIES contracts setups: Contract Setup Report (APND1) (cont.)

Contract Setup (APND1)

| Agency            | Funding Source          | Contract        | RW-Funded | <b>RW-Related</b> | RW-Eligible | ACE-MAI | Service Hierarchy |
|-------------------|-------------------------|-----------------|-----------|-------------------|-------------|---------|-------------------|
| The Paular Agency | CA State Office of AIDS | HCP 23/24 CA/OA | Yes       | No                | Yes         | No      | Ryan White        |

1 records, generated 12/6/2023 8:49:20 AM

Criteria: Contract End Date > '12/31/2023'

Ę

### New updates

- Two new validations for 2023 RSR
  - Virally Suppressed client with no or missing ART NOTE: client must have a <u>Highly Active Anti-retroviral Therapy (HAART) (Triple Therapy)</u> record in the ART Type table that covers 2023
  - Newly diagnosed client with missing or backdated OAHS Linkage Date NOTE: client must have <u>Date HIV Positive</u> and <u>HIV Test Dates</u> entered on the Basic Medical screen

# How to run the 2023 RSR Client-level Data Report in ARIES

- Open the ARIES 2023 RSR
- Select report filters
- Verify RSR data
- Export the RSR

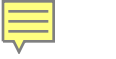

# Open the RSR

Navigate to the Reports tab and click on Compliance reports

| Home | Find | New | Reports     | Shortcuts | Help | Logout |
|------|------|-----|-------------|-----------|------|--------|
|      |      |     | Client      |           |      |        |
|      |      |     | Services    |           |      |        |
|      |      |     | Finance     |           |      |        |
|      |      |     | Managemen   | t         |      |        |
|      |      |     | Cross Tab W | /izard    |      |        |
|      |      |     | Compliance  | հո        |      | 1      |
|      |      |     | IAS         |           |      |        |

#### 2023 RSR is on top of Compliance Reports page

| ( | <u>Ryan White HIV/AIDS Services (RSR)</u><br>Export (2023) |  |
|---|------------------------------------------------------------|--|
|   |                                                            |  |

Compliance Reports

Exports the Ryan White HIV/AIDS Services to an XML file (for 2023)

# Select report filters: Agency

**The Paular Agency** To run an RSR for an individual Ryan White HIV/AIDS Services (RSR) Export (2023) service agency, you will need to emulate the agency first, and then The Paular Agency Agency or Administrative Agency run the RSR **Reporting Period** 1/1/2023 - 12/31/2023  $\sim$ То ..... From **ARIES ID RSR Validation Report** Include Medical Data Yes 🗸 Sort By Client  $\mathbf{\sim}$ Data Elements All Elements  $\mathbf{v}$ Cancel Report >

Note for Administrative Agencies:

# Select report filters: Reporting Period

**The Paular Agency** 

Ē

| Ryan White HIV/AIDS Services (RSR) Export (2023) |                                    |
|--------------------------------------------------|------------------------------------|
| Agency or Administrative Agency                  | The Paular Agency                  |
| Reporting Period                                 | 1/1/2023 - 12/31/2023 V<br>From To |
| ARIES ID                                         |                                    |
| RSR Validation Report                            |                                    |
| Include Medical Data                             | Yes V                              |
| Sort By                                          | Client ~                           |
| Data Elements                                    | All Elements                       |

# Select report filters: ARIES ID

**The Paular Agency** 

Ę

Ryan White HIV/AIDS Services (RSR) Export (2023)

Agency or Administrative Agency The Paular Agency

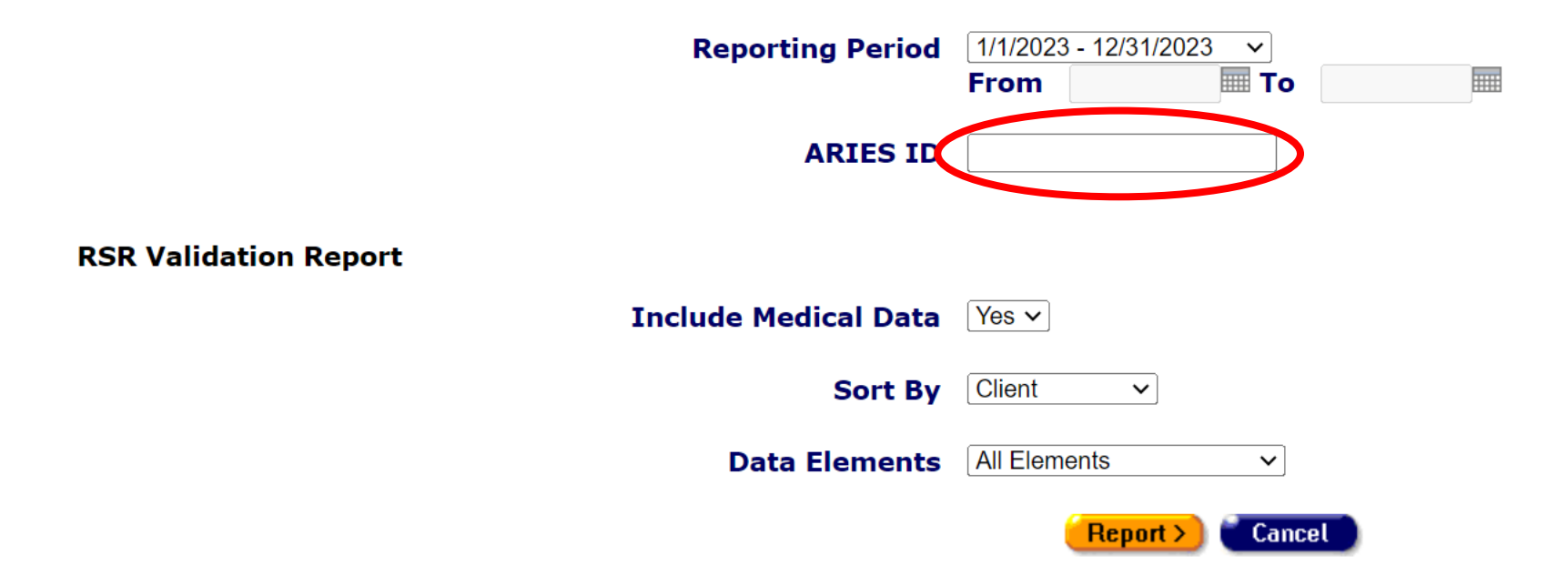

# Select report filters: Include Medical Data

**The Paular Agency** 

Ē

| Ryan White HIV/AIDS Servic | ; (RSR) Export (2023) |
|----------------------------|-----------------------|
|                            | <b></b>               |

|                       | <b>Reporting Period</b> | 1/1/2023 - 12/31/2023 ∨<br>From T | 0     |
|-----------------------|-------------------------|-----------------------------------|-------|
|                       | ARIES ID                |                                   |       |
| RSR Validation Report |                         | $\frown$                          |       |
|                       | Include Medical Data    | Yes V                             |       |
|                       | Sort By                 | Client ~                          |       |
|                       | Data Elements           | All Elements                      | ]     |
|                       |                         | (Report >) (Ca                    | incel |

Agency or Administrative Agency The Paular Agency

# Select report filters: Sort By

**The Paular Agency** 

| Ryan White HIV/AIDS Services (RSR) Export (2023) |                                    |
|--------------------------------------------------|------------------------------------|
| Agency or Administrative Agency                  | The Paular Agency                  |
| Reporting Period                                 | 1/1/2023 - 12/31/2023 ✓<br>From To |
| ARIES ID                                         |                                    |
| RSR Validation Report                            |                                    |
| Include Medical Data                             | Yes 🗸                              |
| Sort By                                          | Client                             |
| Data Elements                                    | All Elements                       |
|                                                  | Report >) Cancel                   |

.....

## Select report filters: Data Elements

**The Paular Agency** 

Ē

| Ryan White HIV/AIDS Services (RSR) Export (2023) |                                       |
|--------------------------------------------------|---------------------------------------|
| Agency or Administrative Agen                    | <b>cy</b> The Paular Agency           |
| Reporting Perio                                  | od 1/1/2023 - 12/31/2023 ∨<br>From To |
| ARIES                                            |                                       |
| RSR Validation Report                            |                                       |
| Include Medical Da                               | ta Yes 🗸                              |
| Sort                                             | By Client ~                           |
| Data Elemen                                      | ts All Elements                       |
|                                                  | Report > Cancel                       |

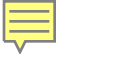

Click Report

**The Paular Agency** 

| Ryan White HIV/AIDS Servi | ces (RSR) Export (2023) |
|---------------------------|-------------------------|
|---------------------------|-------------------------|

Agency or Administrative Agency The Paular Agency

| Reporting Pe          | riod 1/1/2023 - 12/31/2023 V<br>From To |
|-----------------------|-----------------------------------------|
| ARIES                 | 5 ID                                    |
| RSR Validation Report |                                         |
| Include Medical D     | Data Yes 🗸                              |
| Sor                   | t By Client ~                           |
| Data Eleme            | All Elements V                          |
|                       | Report > Cancel                         |

## Summary Report

#### Results

Ę

Click Export to download an XML file of the report. Click Report to recalculate the data.

RSR Export

#### Summary

#### Exports the Ryan White HIV/AIDS Services to an XML file (for 2023)

Provider Name: The Paular Agency Report Period: 1/1/2023 - 12/31/2023 Number of clients: 5 Number of HIV-Positive clients with Outpatient/Ambulatory Health Services: 4

| New and Continuing Clients                                                                  | Number of Clients | % of Total |  |  |  |  |
|---------------------------------------------------------------------------------------------|-------------------|------------|--|--|--|--|
| (RSR ID: 76 & 77) New or Continuing clients based on services. Percent will not add to 100% |                   |            |  |  |  |  |
| New Clients                                                                                 | 2                 | 40.00%     |  |  |  |  |
| Continuing Clients                                                                          | 3                 | 60.00%     |  |  |  |  |
| Continuing Clients with Services in the Previous Year                                       | 3                 | 60.00%     |  |  |  |  |

| Vital Status                                                             | Number of Clients | % of Total |  |  |  |  |
|--------------------------------------------------------------------------|-------------------|------------|--|--|--|--|
| RSR ID: 2) The client's vital status at the end of the reporting period. |                   |            |  |  |  |  |
| Alive                                                                    | 5                 | 100.00%    |  |  |  |  |

## Validation Report

Ē

#### **RSR Validation Report - by Client**

| Export Format XML   Validation Export |                       |       |                                                                                            |                                                                                                    |                                                                                                   |  |  |
|---------------------------------------|-----------------------|-------|--------------------------------------------------------------------------------------------|----------------------------------------------------------------------------------------------------|---------------------------------------------------------------------------------------------------|--|--|
| ARIES<br>ID                           | Client                | Staff | Alerts                                                                                     | Warnings                                                                                                    | Errors                                                                                            |  |  |
|                                       |                       |       | Verify the data before<br>uploading, HAB will<br>accept the data<br>without an explanation | If possible, correct the<br>data before uploading,<br>otherwise HAB will<br>require an explanation                                                                                                    | The data cannot be<br>uploaded, and the<br>client will be excluded<br>from the XML upload<br>file |  |  |
| 100097849                             | <u>Alpha, RSR01 X</u> |       |                                                                                            | <ul> <li>Missing Poverty Level</li> <li>Missing Health<br/>Coverage</li> <li>OAHS Services without<br/>CD Test Dates</li> <li>OAHS Services without<br/>ART Prescribed</li> <li>OAHS Services without<br/>Viral Load Test</li> </ul> |                                                                                                   |  |  |
| 100098037                             | <u>Alpha, RSR02 X</u> |       |                                                                                            | <ul> <li>Missing Poverty Level</li> <li>Missing Housing Status</li> <li>Missing Housing Status<br/>Collected Date</li> <li>Missing Health<br/>Coverage</li> </ul>                                                                    |                                                                                                   |  |  |
| 100098045                             | <u>Alpha, RSR03 X</u> |       |                                                                                            | <ul> <li>Missing Poverty Level</li> <li>Missing Housing Status</li> </ul>                                                                                                    |                                                                                                   |  |  |

## Validation Report

Ē

#### **RSR Validation Report - by Client**

| Export Format XML   Validation Export |                       |       |                                                                                            |                                                                                                    |                                                                                                   |  |  |
|---------------------------------------|-----------------------|-------|--------------------------------------------------------------------------------------------|----------------------------------------------------------------------------------------------------|---------------------------------------------------------------------------------------------------|--|--|
| ARIES<br>ID                           | Client                | Staff | Alerts                                                                                     | Warnings                                                                                                    | Errors                                                                                            |  |  |
|                                       |                       |       | Verify the data before<br>uploading, HAB will<br>accept the data<br>without an explanation | If possible, correct the<br>data before uploading,<br>otherwise HAB will<br>require an explanation                                                                                                    | The data cannot be<br>uploaded, and the<br>client will be excluded<br>from the XML upload<br>file |  |  |
| 100097849                             | <u>Alpha, RSR01 X</u> |       |                                                                                            | <ul> <li>Missing Poverty Level</li> <li>Missing Health<br/>Coverage</li> <li>OAHS Services without<br/>CD Test Dates</li> <li>OAHS Services without<br/>ART Prescribed</li> <li>OAHS Services without<br/>Viral Load Test</li> </ul> |                                                                                                   |  |  |
| 100098037                             | <u>Alpha, RSR02 X</u> |       |                                                                                            | <ul> <li>Missing Poverty Level</li> <li>Missing Housing Status</li> <li>Missing Housing Status<br/>Collected Date</li> <li>Missing Health<br/>Coverage</li> </ul>                                                                    |                                                                                                   |  |  |
| 100098045                             | <u>Alpha, RSR03 X</u> |       |                                                                                            | <ul> <li>Missing Poverty Level</li> <li>Missing Housing Status</li> </ul>                                                                                                    |                                                                                                   |  |  |

# Completeness Rates Report

#### **Completeness Rates**

This table indicates the Known Rate, Unknown Rate, and Missing Rate for RSR client-level data elements. See your Completeness Report, downloadable from the EHB or the RSR System, for measure definitions. For a list of the clients who have incomplete data, click on the numbers in the Unknown or No Value columns.

| #  | Client Data Item                              | Required<br>Clients for | Clients with<br>Value Repor | lients with Known Clients w<br>alue Reported Value Re |          | "Unknown"<br>ted | Clients with No Value<br>Reported |         |
|----|-----------------------------------------------|-------------------------|-----------------------------|-------------------------------------------------------|----------|------------------|-----------------------------------|---------|
|    |                                               | Element                 | #                           | %                                                     | #        | %                | #                                 | %       |
| 2  | Vital Status                                  | 5                       | 5                           | 100.00%                                               | <u>0</u> | 0.00%            | <u>0</u>                          | 0.00%   |
| 4  | Year of Birth                                 | 5                       | 5                           | 100.00%                                               |          |                  | <u>0</u>                          | 0.00%   |
| 5  | Ethnicity                                     | 5                       | 1                           | 20.00%                                                |          |                  | 4                                 | 80.00%  |
| 65 | Hispanic Subgroups                            | 0                       | 0                           |                                                       |          |                  | <u>0</u>                          |         |
| 6  | Race                                          | 5                       | 1                           | 20.00%                                                |          |                  | 4                                 | 80.00%  |
| 69 | Asian Subgroups                               | 0                       | 0                           |                                                       |          |                  | <u>0</u>                          |         |
| 70 | Native Hawaiian/Pacific<br>Islander Subgroups | 0                       | 0                           |                                                       |          |                  | <u>0</u>                          |         |
| 7  | Current Gender                                | 5                       | 5                           | 100.00%                                               | <u>0</u> | 0.00%            | <u>0</u>                          | 0.00%   |
| 71 | Sex at Birth                                  | 5                       | 0                           | 0.00%                                                 |          |                  | <u>5</u>                          | 100.00% |
| 9  | Poverty Level                                 | 5                       | 0                           | 0.00%                                                 |          |                  | <u>5</u>                          | 100.00% |
| 10 | Housing Status                                | 5                       | 1                           | 20.00%                                                |          |                  | 4                                 | 80.00%  |

# Completeness Rates Report

#### **Completeness Rates**

Ę

This table indicates the Known Rate, Unknown Rate, and Missing Rate for RSR client-level data elements. See your Completeness Report, downloadable from the EHB or the RSR System, for measure definitions. For a list of the clients who have incomplete data, click on the numbers in the Unknown or No Value columns.

| #  | Client Data Item                              | Required<br>Clients for | Clients with<br>Value Repor | Known<br>ted | Clients with<br>Value Repor | "Unknown"<br>ted | Clients with<br>Reported | No Value |
|----|-----------------------------------------------|-------------------------|-----------------------------|--------------|-----------------------------|------------------|--------------------------|----------|
|    |                                               | Element                 | #                           | %            | #                           | %                | #                        | %        |
| 2  | Vital Status                                  | 5                       | 5                           | 100.00%      | <u>0</u>                    | 0.00%            | <u>0</u>                 | 0.00%    |
| 4  | Year of Birth                                 | 5                       | 5                           | 100.00%      |                             |                  | <u>0</u>                 | 0.00%    |
| 5  | Ethnicity                                     | 5                       | 1                           | 20.00%       |                             |                  | 4                        | 80.00%   |
| 65 | Hispanic Subgroups                            | 0                       | 0                           |              |                             |                  | <u>0</u>                 |          |
| 6  | Race                                          | 5                       | 1                           | 20.00%       |                             |                  | 4                        | 80.00%   |
| 69 | Asian Subgroups                               | 0                       | 0                           |              |                             |                  | <u>0</u>                 |          |
| 70 | Native Hawaiian/Pacific<br>Islander Subgroups | 0                       | 0                           |              |                             |                  | <u>0</u>                 |          |
| 7  | Current Gender                                | 5                       | 5                           | 100.00%      | 0                           | 0.00%            | <u>0</u>                 | 0.00%    |
| 71 | Sex at Birth                                  | 5                       | 0                           | 0.00%        |                             |                  | 5                        | 100.00%  |
| 9  | Poverty Level                                 | 5                       | 0                           | 0.00%        |                             |                  | 5                        | 100.00%  |
| 10 | Housing Status                                | 5                       | 1                           | 20.00%       |                             |                  | 4                        | 80.00%   |

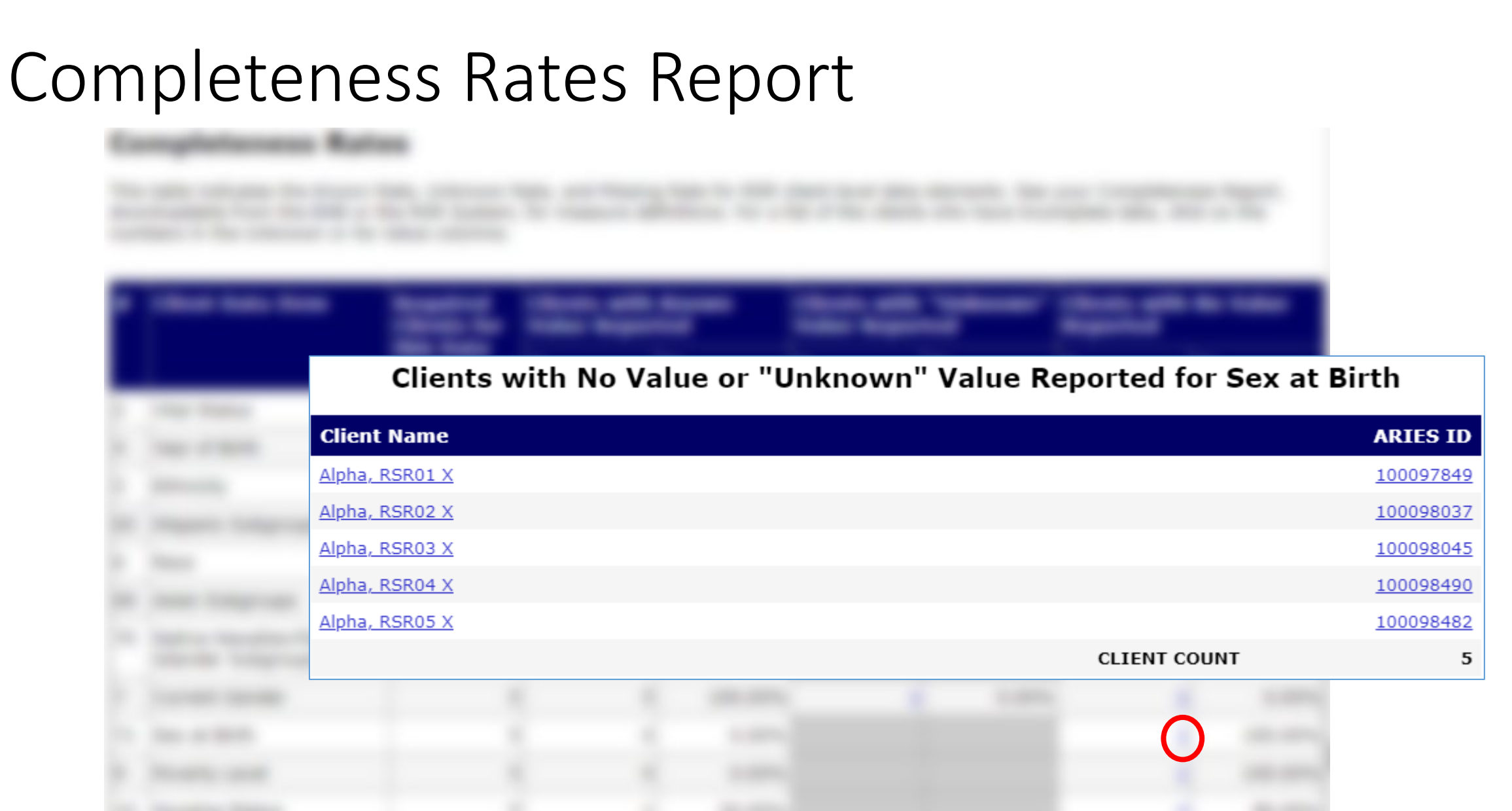

# Select Frequently Asked Questions: ART data entry

- RSR Prescribed ART is pulled from **ART Type**, <u>not</u> Anti-retroviral Drugs.
- Please note only "<u>Highly Active Anti-Retroviral Therapy (HAART)</u> (<u>Triple Therapy</u>)" in the **ART Type** will be reported as Prescribed ART in the RSR.

| ART TYPE                                                                     |               |                    |            |         |            |      |
|------------------------------------------------------------------------------|---------------|--------------------|------------|---------|------------|------|
| ART Type 🕸                                                                   | Rea           | son not on HAART 🕸 | Start I    | Date 🕸  | End Date 🕸 |      |
|                                                                              |               |                    |            |         |            | New  |
| ANTI-RETROVIRAL                                                              | DRUGS         |                    |            |         |            |      |
| Anti-retroviral Drugs                                                        | Prescribed by | Side Effects       | Start Date | End Dat | e Dosage   |      |
| Biktarvy (bictegravir, emtricitabine, and<br>tenofovir alafenamide) (d08736) |               |                    | 11/1/2021  |         |            | Edit |
|                                                                              |               |                    |            |         |            | New  |

\*Biktarvy has three active ingredients and "HAART (Triple Therapy)" should be selected in ART Type.

# Select Frequently Asked Questions : Insurance Reporting

- Every client on the RSR needs to have an insurance record entered in ARIES that covers the RSR reporting period
- Uninsured clients need to have a Source and Type = "No Insurance" record entered

| Insurance New |              |                   |         |          |          |         |      |
|---------------|--------------|-------------------|---------|----------|----------|---------|------|
| Start Date    | Source       | Payer             | Pending | Prim Ins | Carrier  | Premium | Note |
| End Date      | Туре         | Entered By        |         | Prim HIV | Policy # |         |      |
| 11/1/2021     | No insurance |                   | No      | No       |          |         |      |
|               | No Insurance | The Paular Agency |         | No       |          |         |      |

 For instructions on how to enter insurance data, please see the Insurance Work Aid: <u>https://projectaries.org/wp-content/uploads/2021/10/ARIES-Insurance-Documentation\_Final-Work-Aid.pdf</u>

## Select Frequently Asked Questions : HIV-neg/unk Client with ONLY Core Medical Services

| ARIES<br>ID | Client               | Staff | Alerts | Warnings                                                                                                    |
|-------------|----------------------|-------|--------|----------------------------------------------------------------------------------------------------|
| 100099134   | <u>Beta, Rsr99 X</u> |       |        | <ul> <li>Missing Poverty Level</li> <li>Missing Housing Status</li> <li>Missing Housing Status<br/>Collected Date</li> <li>HIV-negative client with<br/>Risk Factors</li> <li>Missing Health Coverage</li> <li>HIV-neg/unk Client with<br/>ONLY Core Medical<br/>Services</li> </ul> |

 HIV-neg/unk clients should not receive core medical services. Please double check and update client's HIV status/CDC Disease Stage in ARIES.

# Select Frequently Asked Questions : Pediatric Indeterminate (PI) Clients in ARIES

- PI clients are infants under 2 years of age born to HIV-positive mother whose HIV status cannot be determined
- Clinical data are not required for PI clients who receive Outpatient Ambulatory Health Services (OAHS), but may be submitted
- ARIES will now include clinical data for PI clients, *except* for:
  - ART Therapy
  - Syphilis Screening

# Select Frequently Asked Questions : Vital Status on the RSR

6/20/2020

Disenrolled

 ARIES now shows clients' Agency Enrollment history, which is used to calculate Vital Status on the RSR

| ARIES Agency Status                      | RSR Vital Status |
|------------------------------------------|------------------|
| Active, Disenrolled,<br>Discharged       | Alive            |
| Reported Deceased,<br>Confirmed Deceased | Deceased         |
| All other values                         | Unknown          |

| CONTACT DEM<br>CONTACT DEM<br>RSR01 X A<br>Agency Specifics<br>Share Data: Yes<br>Agency Name: I<br>Agency Status: / | ITY PROGRAMS MEDICAL MEDICATION<br>OGRAPHIC LIVING AGENCY<br>SPECIFICS<br>Ipha<br><b>Contemporation</b><br><b>Contemporation</b><br><b>Contempor</b> | ASSESSMENTS CARE PLAN CASE NOTES | SERVICES CUSTOM<br>DATA |
|----------------------------------------------------------------------------------------------------|----------------------------------------------------------------------------------------------------|----------------------------------|-------------------------|
| Reason for State<br>Agency Enrollmo                                                                                  | us Change: Referred to another pro-<br>ent Date: 4/4/2019                                                                                                    | gram                             |                         |
| Referral:<br>Client ID1:                                                                                             |                                                                                                    |                                  |                         |
| Client ID2:<br>Client ID3:                                                                                           |                                                                                                    |                                  |                         |
| Client ID4:                                                                                                    |                                                                                                    |                                  |                         |
| Agency User Fie<br>Agency User Fie                                                                                   | ld 2:                                                                                                    |                                  |                         |
| Enrolled at                                                                                                    |                                                                                                    |                                  |                         |
| Agency Name                                                                                                    |                                                                                                    | Agency Status                    |                         |
| The Foolar Figure,                                                                                                   |                                                                                                    | Active as of 7/7/201             |                         |
| Enrollment State                                                                                                    | us History at The Paular Agency                                                                                                    |                                  |                         |
| Status as of Da                                                                                                    | te Enrollment Status                                                                                                    | Last Edit Date & Time            | Enrollment Date         |
| 7/7/2022                                                                                                    | Active                                                                                                    | 12/01/2022 09:17:03 AM           | 4/4/2019                |
| 1/1/2022                                                                                                    | Disenrolled                                                                                                    | 12/01/2022 09:16:35 AM           | 4/4/2019                |
| 1/1/2022                                                                                                    | Active                                                                                                    | 12/01/2022 09:16:19 AM           | 4/4/2019                |
| 6/20/2020                                                                                                    | Inactive                                                                                                    | 07/01/2020 11:40:50 AM           | 4/4/2019                |

07/01/2020 09:10:30 AM

4/4/2019

# Please note: Re-run your RSR if data were updated

The Paular Agency

Ē

Ryan White HIV/AIDS Services (RSR) Export (2023)

Agency or Administrative Agency The Paular Agency

| Reporting P           | Period 1/1/2023 - 12/31/2023 ~<br>From To |
|-----------------------|-------------------------------------------|
| ARI                   | ES ID                                     |
| RSR Validation Report |                                           |
| Include Medical       | Data Yes v                                |
| So                    | ort By Client V                           |
| Data Eler             | nents All Elements V                      |
|                       | Report > Cancel                           |

### Export the RSR

#### Results

Ē

Click Export to download an XML file of the report. Click Report to recalculate the data.

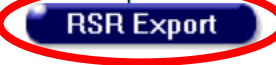

#### Summary

#### Exports the Ryan White HIV/AIDS Services to an XML file (for 2023)

Provider Name: The Paular Agency Report Period: 1/1/2023 - 12/31/2023 Number of clients: 5 Number of HIV-Positive clients with Outpatient/Ambulatory Health Services: 4

| New and Continuing Clients                                                                 | Number of Clients | % of Total |
|--------------------------------------------------------------------------------------------|-------------------|------------|
| (RSR ID: 76 & 77) New or Continuing clients based on services. Percent will not add to 100 | D%                |            |
| New Clients                                                                                | 2                 | 40.00%     |
| Continuing Clients                                                                         | 3                 | 60.00%     |
| Continuing Clients with Services in the Previous Year                                      | 3                 | 60.00%     |

| Vital Status                                                              | Number of Clients | % of Total |
|---------------------------------------------------------------------------|-------------------|------------|
| (RSR ID: 2) The client's vital status at the end of the reporting period. |                   |            |
| Alive                                                                     | 5                 | 100.00%    |

# How to obtain data in ARIES for the RSR Provider Report

- Clients by ZIP
- Opioid-use Treatment
- HIV Counseling & Testing (HC&T)

## Provider Report: Clients by ZIP Code

#### Clients by ZIP Code

Report the number of clients served by the client's ZIP Code of residence. Providers may manually enter the data or upload a file (refer to the Clients by ZIP Code template file) that contains two fields:

- The ZIP Code of residence.
- The number of clients residing in that ZIP Code who received services that were funded using RWHAP and/or RWHAP-related funding (program income or pharmaceutical rebates).

It is possible that residence information may not be available for some clients. Special instructions cover the following groups:

- Clients who change residential ZIP Codes during the reporting period: Report the client's most recent ZIP Code on file.
- Clients experiencing homelessness: Although many clients experiencing homelessness live doubled up or in shelters, transitional housing, or other fixed locations, others—especially those living on the street—do not know or will not share an exact location. When a ZIP Code location is unavailable or the location offered is questionable, providers should use the service location ZIP Code as a proxy.
- Unknown ZIP Code: For the small number of patients for whom residence is not known or for whom a proxy is not available, report the client's ZIP Code as "99999" to indicate that the residence is unknown.

#### Clients by ZIP Code

Enter by hand on screen, or upload a file (see Clients by ZIP Code semplate file) that contains two fields: the zip code of residence and the number of clients residing in that zip code who received services that were funded using RWHAP and/or RWHAP-related funding (Program Income and Pharmaceutical Rebates). You can re-upload a file if there are any issues with the previous subtractional will be over-written. You can also edit the values on screen.

| Zip Code | Count of Clients | Action |  |
|----------|------------------|--------|--|
|          |                  | Delete |  |
|          |                  | Delete |  |
|          |                  | Delete |  |
|          |                  | Delete |  |
|          |                  | Delete |  |
|          |                  | Delete |  |
|          |                  | Delete |  |
|          |                  | Delete |  |
|          |                  | Delete |  |
|          |                  | Delete |  |

# Scroll down to Clients Served by Zip Code table; enter data in Provider Report

#### Results

Click Export to download an XML file of the report. Click Report to recalculate the data.
RSR Export

#### Summary

#### Exports the Ryan White HIV/AIDS Services to an XML file (for 2023)

Provider Name: The Paular Agency Report Period: 1/1/2023 - 12/31/2023 Number of clients: 5 Number of HIV-Positive clients with Outpatient/Ambulatory Health Services: 4

| Scroll down                                                                                         |                                               |                            |
|----------------------------------------------------------------------------------------------------|-----------------------------------------------|----------------------------|
| Clients Served by Zip Code                                                                          | Number of Clients                             | % of Total                 |
| Zip Code is <u>NOT included</u> in the RSR Client Level XML file. The data below is provided to ass | ist agencies with completing their RSR Subcon | tractor (Provider) Report. |
| 12345                                                                                               | 5                                             | 3.52%                      |
| 50505                                                                                               | 1                                             | 0.70%                      |
| 55555                                                                                               | 4                                             | 2.82%                      |
| 66666                                                                                               | 4                                             | 2.82%                      |
| 57890                                                                                               | 4                                             | 2.82%                      |
| 70707                                                                                               | 1                                             | 0.70%                      |
| 90001                                                                                               | 1                                             | 0.70%                      |
| 91202                                                                                               | 1                                             | 0.70%                      |
| 94010                                                                                               | 1                                             | 0.70%                      |
| 94101                                                                                               | 2                                             | 1.41%                      |
| 94102                                                                                               | 39                                            | 27.46%                     |
| 94103                                                                                               | 9                                             | 6.34%                      |
| 94105                                                                                               | 2                                             | 1.41%                      |
| 94108                                                                                               | 1                                             | 0.70%                      |
| 94109                                                                                               | 2                                             | 1.41%                      |
| 94110                                                                                               | 3                                             | 2.11%                      |
| 94111                                                                                               | 2                                             | 1.41%                      |

#### RSR Provider Report

#### **Clients by ZIP Code**

Enter by hand on screen, or upload a file (see Clients by ZIP Code template file) that contains two fields: the zip code of residence and the number of clients residing in that zip code who received services that were funded using RWHAP and/or RWHAP-related funding (Program Income and Pharmaceutical Rebates). You can re-upload a file if there are any issues with the previous submission; the values will be over-written. You can also edit the values on screen.

| Zip Code | Count of Clients | Action |
|----------|------------------|--------|
|          |                  | Delete |
|          |                  | Delete |
|          |                  | Delete |
|          |                  | Delete |
|          |                  | Delete |
|          |                  | Delete |
|          |                  | Delote |
|          |                  | Delete |
|          |                  | Delete |
|          |                  | Delete |

# Or, you can upload your ZIP Code of Residence data

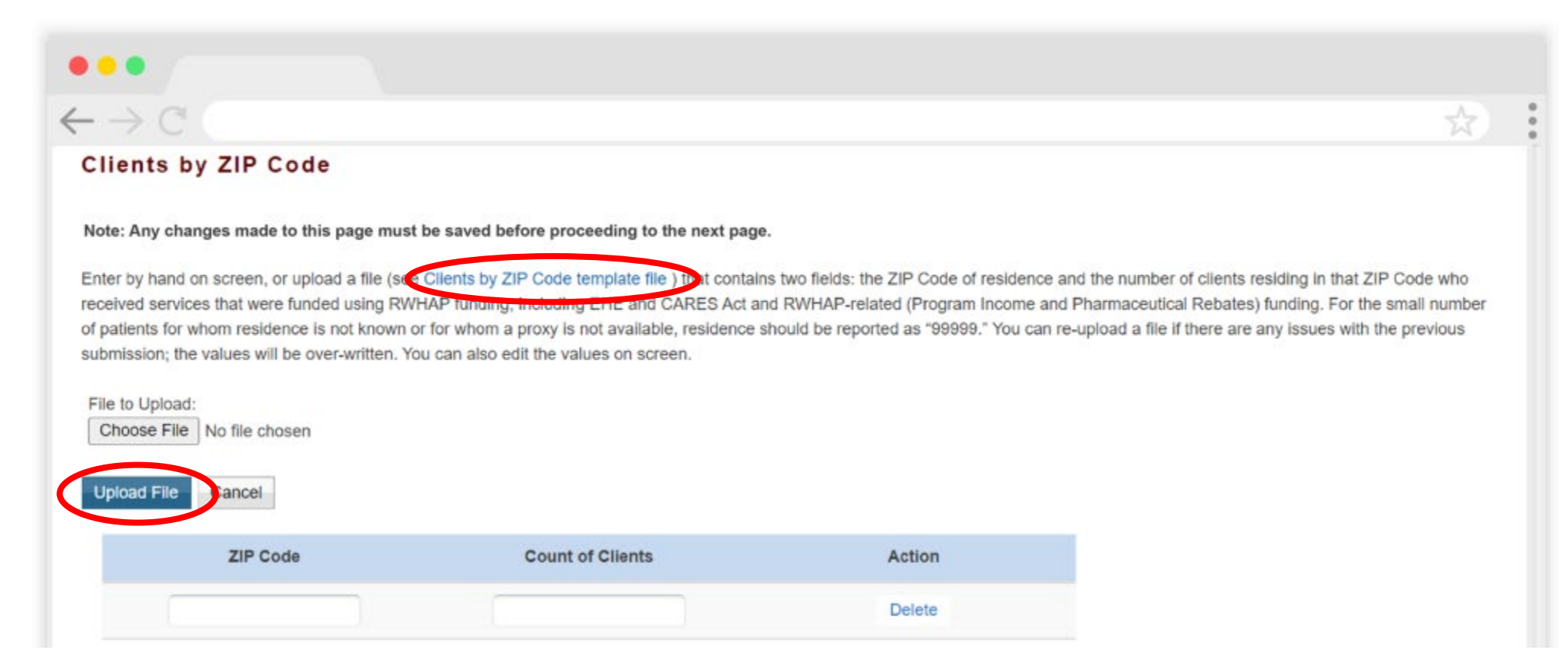

# For further details, please see the RSR Instruction Manual (linked later in this presentation)

### Provider Report: Opioid-use Treatment

#### **Opioid-Use Treatment**

For questions 4 and 5 (see Figure 19), providers should report information on all providers in the unit or subunit of their organization that are funded to provide RWHAP services (regardless of whether that unit or subunit is specifically funded to provide MAT through RWHAP).

For question 6, providers should report all RWHAP-eligible clients who were treated with MAT during the reporting period in the unit or subunit of their organization funded to provide RWHAP services.

| 4<br>1 | Within your organization/agency, identify the number of physicians, nurse practitioners, or physician assistants who obtained a Drug Addiction Treatment Act of 2000 (DATA) waiver to treat opioid use disorder with edications (medication assisted treatment [MAT], e.g. buprenorphine, naltrexone) specifically approved by the U.S. Food and Drug Administration (FDA): |
|--------|----------------------------------------------------------------------------------------------------|
|        |                                                                                                    |
| * 5    | How many of the above physicians, nurse practitioners, or physician assistants prescribed MAT (e.g. buprenorphine, naltrexone) for opioid use disorders in the reporting period?                                                                                                    |
| •.     | How many RWHAP eligible clients were treated with MAT during the reporting period?                                                                                                    |
|        |                                                                                                    |
|        |                                                                                                    |

# Run the report: "RSR Provider Report for 2023 – Clients on MAT – Summary" in ARIES

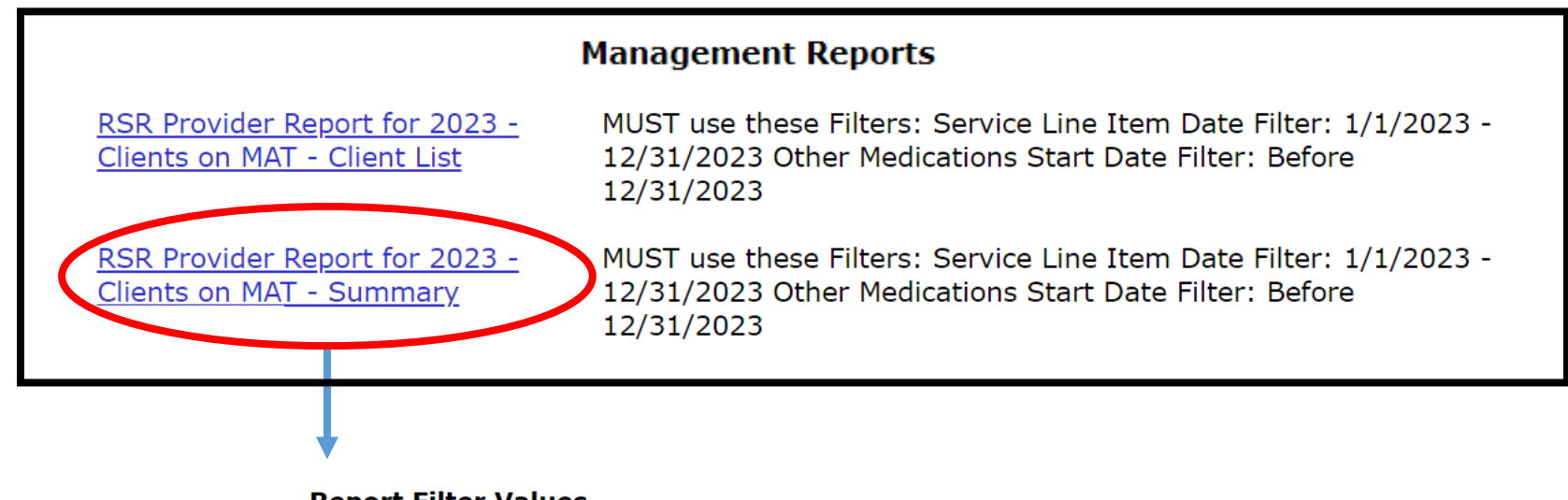

Report Filter Values

Ę

RSR Provider Report for 2023 - Clients on MAT - Summary

RSR Provider Report for 2023 - Clients on MAT - Summary

| Service Line Item Service Date | Between 🗸 | 1/1/2023   |       | <b>&amp;</b> 12/31/2 | 2023     | MAT for 2023 RSR Provider Report Number of Clients on MAT in 2023 14                                                                              | T         |
|--------------------------------|-----------|------------|-------|----------------------|----------|----------------------------------------------------------------------------------------------------|-----------|
| Other Medication Start Date    | Before V  | 12/31/2023 |       | &                    |          |                                                                                                    | <b></b> ] |
| Display                        | 1000      | result     | s 🗆 D | isplay prin          | t format |                                                                                                    |           |
|                                |           | Report >   | E     | xport                | )        |                                                                                                    |           |
|                                |           |            |       |                      |          | 6) How many RWHAP clients were treated with MAT during the reporting period?<br>number of clients treated. Enter zero if no clients were treated. | Enter the |

# Run the report: "RSR Provider Report for 2023 – Clients on MAT – Client List" in ARIES

Ę

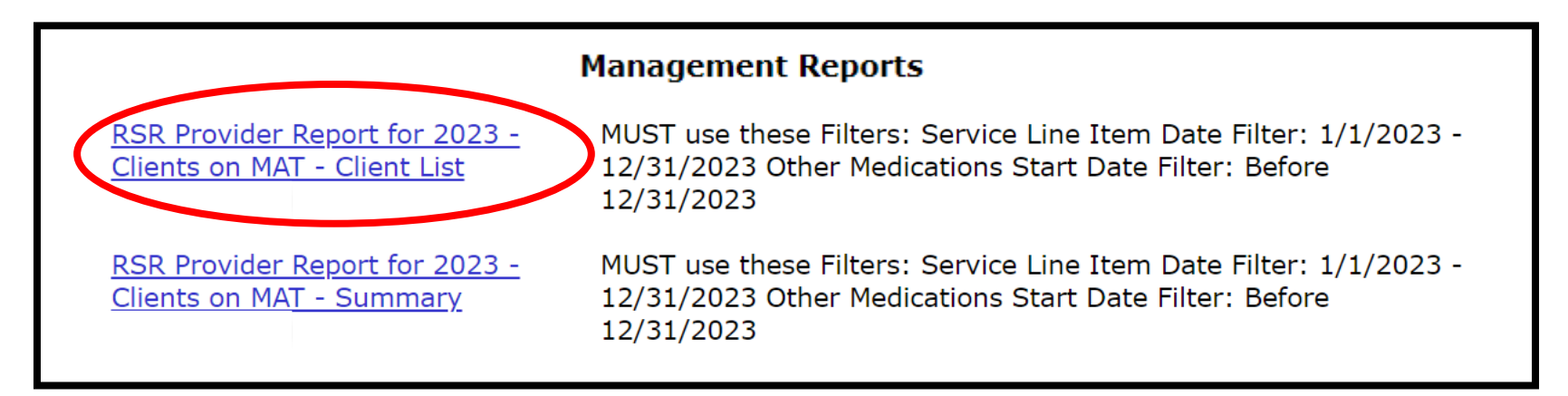

#### **Report Filter Values**

**RSR Provider Report for 2023 - Clients on MAT - Client List** 

| Service Line Item Service Date | Between                           | ~ | 1/1/2023   |   | &            | 12/31/2023 |  |
|--------------------------------|-----------------------------------|---|------------|---|--------------|------------|--|
| Other Medication Start Date    | Before                            | ~ | 12/31/2023 |   | &            |            |  |
| Display                        | 1000 <b>results</b> Display print |   |            |   | ay print foi | rmat       |  |
|                                |                                   |   | Report >   | 1 | Expor        | t          |  |

• MAT Job Aid: <u>https://projectaries.org/wp-</u> content/uploads/2021/12/2021-MAT-report-1.pdf

# Provider Report: HC&T Information

#### **HC&T Information**

If your agency used RWHAP funding to provide HIV Counseling and Testing (HC&T) services during the given reporting period, complete this section. Report ALL individuals who received the service at your agency during the reporting period, regardless of funding source. Complete this section if RWHAP funds are only used for staff salaries.

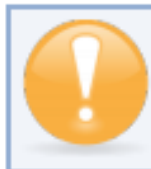

If you provide HC&T services as part of your EIIHA activities or under EIS for RWHAP Parts A, B, and C, report your HC&T data in this section.

- 8) Did your organization use RWHAP funds to provide HIV Counseling and Testing services during the reporting period? Indicate "Yes" or "No."
- Number of individuals tested for HIV: Indicate the number of people tested using an FDAapproved test during the reporting period.
- Of those tested (#9 above), number who tested NEGATIVE: Indicate the number who tested NEGATIVE for HIV during the reporting period.
- 11) Of those tested (#9 above), number who tested POSITIVE: Of the total number tested, indicate how many tested positive for HIV during the reporting period.
- 12) Of those who tested POSITIVE (#11 above), number referred to HIV medical care: Of the total number who tested positive for HIV, indicate how many were referred to HIV medical care.

# Open the "HIV Counseling & Testing Summary" report in ARIES

### Management Reports

Scroll down

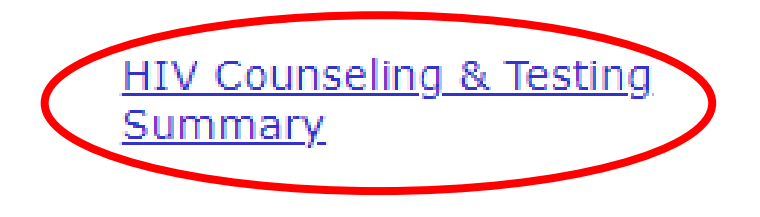

This report lists ARIES and ACE clients tested during a date range, with 1's and 0's indicating test result and post-test counseling status. Import into the Excel template "Counseling & Testing Summary" to see results.

# Select filters; click Export

Ē

**Report Filter Values** 

**HIV Counseling & Testing Summary** 

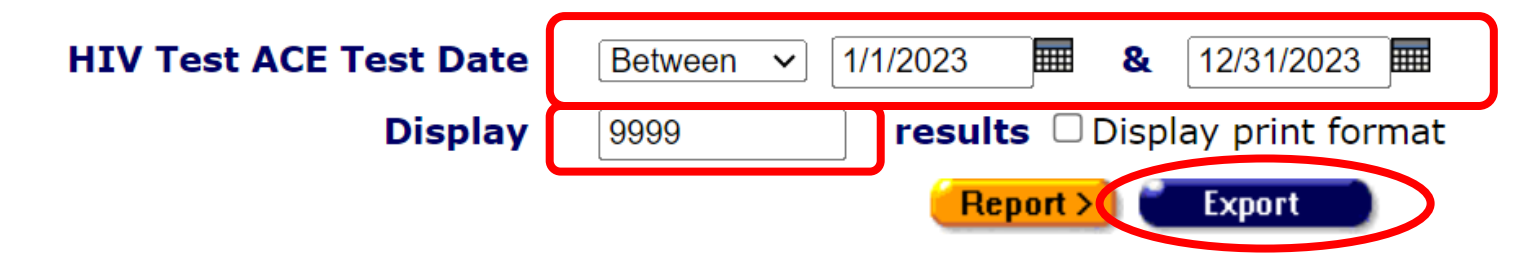

# Save in .csv format; download the data

#### Export Results: HIV Counseling & Testing Summary

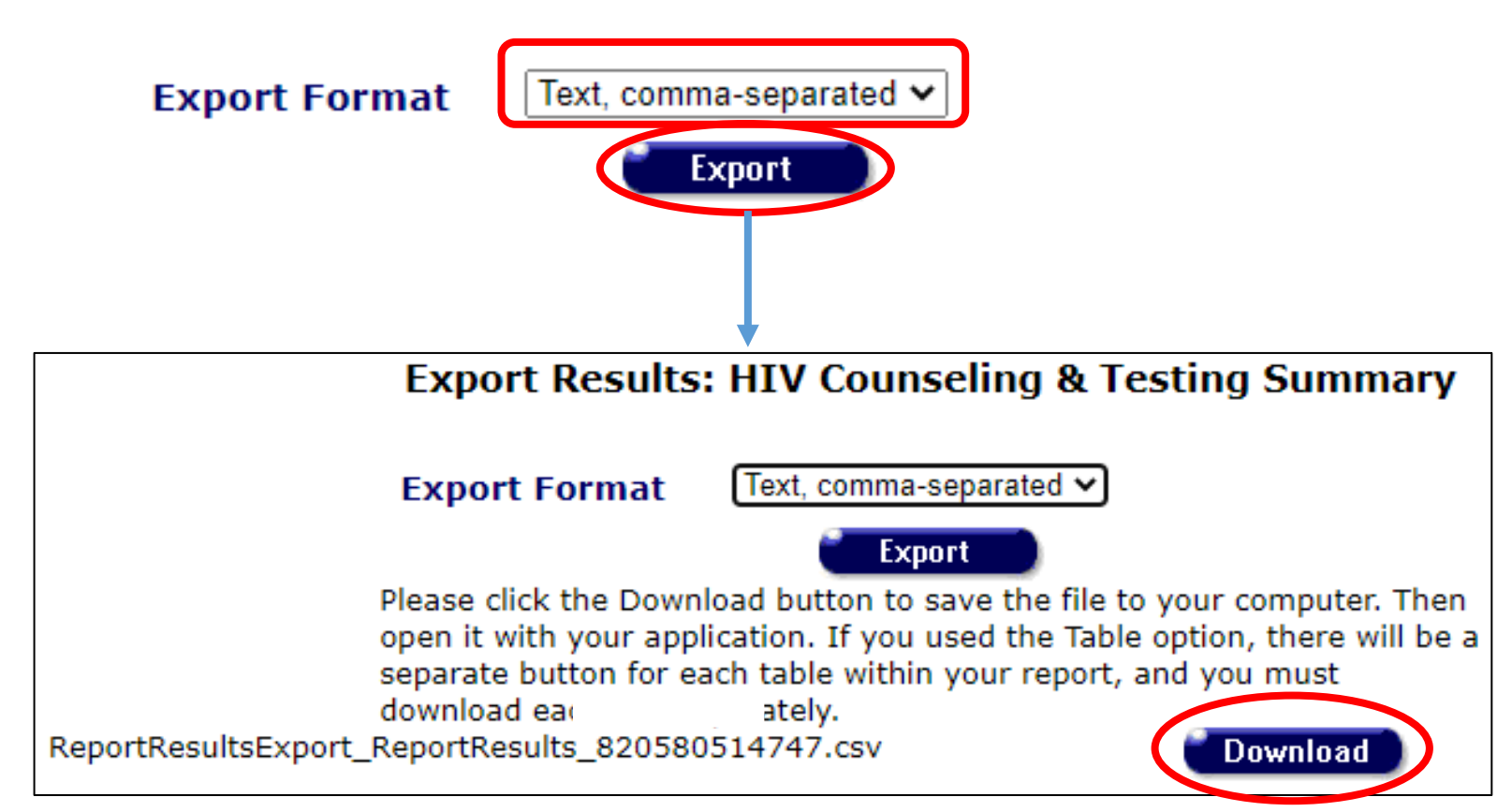

## Open .csv file; copy data

Ę

|    | Α        | В      | С         | D         | E         | F         | G         | н          | - I      | J       |
|----|----------|--------|-----------|-----------|-----------|-----------|-----------|------------|----------|---------|
| 1  | ARIES ID | ACE ID | Tested Ne | Tested Ne | Tested Po | Tested Po | Tested Po | sitive AND | Referred | to Care |
| 2  | 0        | X00001 | 1         | 1         | 0         | 0         | 0         |            |          |         |
| 3  |          | X00002 | 1         | 1         | 0         | 0         | 0         |            |          |         |
| 4  |          | X00003 | 1         | 1         | 0         | 0         | 0         |            |          |         |
| 5  |          | X00004 | 1         | 1         | 0         | 0         | 0         |            |          |         |
| 6  |          | X00005 | 1         | 1         | 0         | 0         | 0         |            |          |         |
| 7  |          | X00006 | 1         | 1         | 0         | 0         | 0         |            |          |         |
| 8  |          | X00007 | 1         | 1         | 0         | 0         | 0         |            |          |         |
| 9  |          | X00008 | 1         | 1         | 0         | 0         | 0         |            |          |         |
| 10 |          | X00009 | 1         | 1         | 0         | 0         | 0         |            |          |         |
| 11 |          | X00010 | 0         | 0         | 1         | 1         | 1         |            |          |         |
| 12 |          | X00011 | 1         | 1         | 0         | 0         | 0         |            |          |         |
| 13 |          | X00012 | 1         | 1         | 0         | 0         | 0         |            |          |         |
| 14 |          | X00013 | 1         | 1         | 0         | 0         | 0         |            |          |         |
| 15 |          | X00014 | 0         | 0         | 1         | 1         | 0         |            |          |         |
| 16 |          |        | <b></b> + |           |           |           |           |            |          |         |
| 17 |          |        |           |           |           |           |           |            |          |         |

# Open Excel template file "Counseling & Testing Summary.xlsx"

To obtain: ARIES Help Desk <u>aries@cdph.ca.gov</u>

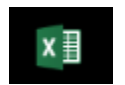

Ę

Counseling & Testing Summary.xlsx

| 1  | Α | В        | C                                                           | D            | E           | F            | G            | Н           | 1 I I       | J           | K            | L           | M                   | N |
|----|---|----------|-------------------------------------------------------------|--------------|-------------|--------------|--------------|-------------|-------------|-------------|--------------|-------------|---------------------|---|
| 1  |   |          |                                                             |              |             |              |              |             |             |             |              |             |                     |   |
| 2  |   |          |                                                             |              | н           | V Coui       | nseling      | у & Те      | sting S     | Summ        | ary          |             |                     |   |
| 3  |   |          |                                                             |              |             |              |              |             |             |             |              |             |                     |   |
| 4  |   | 9. Num   | ber of ind                                                  | lividuals te | ested for H | ні           |              |             |             |             |              |             |                     | 0 |
| 5  |   | Indicate | the numbe                                                   | r of people  | tested usi  | ng an FDA-   | approved t   | est during  | the report  | ing period  |              |             |                     |   |
| 6  |   |          |                                                             |              |             |              |              |             |             |             |              |             |                     |   |
| 7  |   |          | 10. Of t                                                    | hose teste   | ed (#9 abo  | ve), numb    | er that to   | ested NEC   | GATIVE      |             |              |             |                     | 0 |
| 8  |   |          | The numb                                                    | ber that tes | ted NEGA    | TIVE for HIV | during the   | e reporting | period      |             |              |             |                     |   |
| 9  |   |          |                                                             |              |             |              |              |             |             |             |              |             |                     |   |
| 10 |   |          | 11. Of those tested (#9 above), number that tested POSITIVE |              |             |              |              |             |             |             | 0            |             |                     |   |
| 11 |   |          | Of the to                                                   | tal number   | tested, ind | licate how   | many teste   | ed POSITIV  | E during th | e reporting | g period     |             |                     |   |
| 12 |   |          |                                                             |              |             |              |              |             |             |             |              |             |                     |   |
| 13 |   |          |                                                             | 12. Of t     | hose who    | tested PC    | SITIVE (#1   | L1 above)   | , number    | referrred   | to HIV m     | edical care | · · · · · · · · · · | 0 |
| 14 |   |          |                                                             | Of the tot   | tal number  | who tested   | d positive f | or HIV, ind | icate how   | many were   | e referred t | o HIV medi  | cal care            |   |
| 15 |   |          |                                                             |              |             |              |              |             |             |             |              |             |                     |   |
| 16 |   |          |                                                             |              |             |              |              |             |             |             |              |             |                     |   |
| 17 |   |          |                                                             |              |             |              |              |             |             |             |              |             |                     |   |
| 18 |   |          |                                                             |              |             |              | IN           | STRUCTIO    | NS:         |             |              |             |                     |   |
| 19 |   |          |                                                             |              |             |              |              |             |             |             |              |             |                     |   |

## Go to Data tab; paste data from .csv file

|    | A          | В | С | D | E | F | G | Н |
|----|------------|---|---|---|---|---|---|---|
| 1  | PASTE HERE |   |   |   |   |   |   |   |
|    |            |   |   |   |   |   |   |   |
| 3  | 3          |   |   |   |   |   |   |   |
| 4  | 4          |   |   |   |   |   |   |   |
| 5  | 5          |   |   |   |   |   |   |   |
| 6  | 6          |   |   |   |   |   |   |   |
| 7  | 7          |   |   |   |   |   |   |   |
| 8  | 8          |   |   |   |   |   |   |   |
| 9  | 9          |   |   |   |   |   |   |   |
| 10 | 0          |   |   |   |   |   |   |   |
| 11 | 1          |   |   |   |   |   |   |   |
| 12 | 2          |   |   |   |   |   |   |   |
| 13 | 3          |   |   |   |   |   |   |   |
| 14 | 4          |   |   |   |   |   |   |   |
| 15 | 15         |   |   |   |   |   |   |   |
| 16 | 6          |   |   |   |   |   |   |   |
| 17 | 17         |   |   |   |   |   |   |   |
| 18 | 8          |   |   |   |   |   |   |   |

Instructions and Results Data

Ē

Instructions and Results Data

# Go to Instructions and Results tab; data calculates

Ē

|    | Α | 0                                                           | C           | U            | E            | г           | G           | п                 | 1           | ,           | N            | L          | IVI       |    |
|----|---|-------------------------------------------------------------|-------------|--------------|--------------|-------------|-------------|-------------------|-------------|-------------|--------------|------------|-----------|----|
| 1  |   |                                                             |             |              |              |             |             |                   |             |             |              |            |           |    |
|    | 1 |                                                             |             |              | н            | V Соц       | nselin      | a & Te            | stina S     | Summ        | arv          |            |           |    |
| 2  |   |                                                             |             | _            |              |             |             | ,                 |             |             | ,            |            |           |    |
| 3  |   |                                                             |             |              |              |             |             |                   |             |             |              |            |           |    |
| 4  |   | 9. Num                                                      | nber of ind | lividuals to | ested for I  | HIV         |             |                   |             |             |              |            |           | 14 |
| 5  |   | Indicate                                                    | the numbe   | r of people  | e tested usi | ing an FDA- | approved    | test during       | the reporti | ing period  |              |            |           |    |
| 6  |   |                                                             |             |              |              |             |             |                   |             |             |              |            |           |    |
| 7  |   |                                                             | 10. Of t    | hose test    | ed (#9 abo   | ove), numl  | ber that t  | ested NEC         | GATIVE      |             |              |            |           | 12 |
| 8  |   |                                                             | The num     | ber that tes | sted NEGA    | TIVE for HI | V during th | e reporting       | period      |             |              |            |           |    |
| 9  |   |                                                             |             |              |              |             |             |                   |             |             |              |            |           |    |
| 10 |   | 11. Of those tested (#9 above), number that tested POSITIVE |             |              |              |             |             |                   |             | 2           |              |            |           |    |
| 11 |   |                                                             | Of the to   | tal number   | tested, ind  | dicate how  | many test   | ed POSITIV        | E during th | e reporting | period       |            |           |    |
| 12 |   |                                                             |             |              |              |             |             |                   |             |             |              |            |           |    |
| 13 |   |                                                             |             | 12. Of t     | hose who     | tested PC   | DSITIVE (#  | 11 above)         | , number    | referrred   | to HIV m     | edical car | e         | 1  |
| 14 |   |                                                             |             | Of the to    | tal number   | who teste   | d positive  | ,<br>for HIV, ind | icate how   | many were   | e referred i | to HIV med | ical care |    |
| 15 |   |                                                             |             |              |              |             |             |                   |             |             | -            |            |           |    |
|    |   |                                                             |             |              |              |             |             |                   |             |             |              |            |           |    |
| 16 |   |                                                             |             |              |              |             |             |                   |             |             |              |            |           |    |
| 17 |   |                                                             |             |              |              |             |             |                   |             |             |              |            |           |    |
| 18 |   |                                                             |             |              |              |             | IN          | ISTRUCTIO         | NS.         |             |              |            |           |    |
| 19 |   |                                                             |             |              |              |             | <u>II</u>   | SHOCHO            | 113.        |             |              |            |           |    |
|    |   |                                                             |             |              |              |             |             |                   |             |             |              |            |           |    |

Instructions and Results Data

# Enter data from Excel template into Provider Report

| 4  | Α | В                                                           | C           | D            | E           | F          | G            | Н            | 1 I I      | J            | K            | L          | М         | Ν  |
|----|---|-------------------------------------------------------------|-------------|--------------|-------------|------------|--------------|--------------|------------|--------------|--------------|------------|-----------|----|
| 1  |   |                                                             |             |              |             |            |              |              |            |              |              |            |           |    |
| 2  |   |                                                             |             |              | н           | V Cou      | nseling      | g & Te       | sting      | Summ         | ary          |            |           |    |
| 3  |   |                                                             |             |              |             |            |              |              |            |              |              |            |           |    |
| 4  |   | 9. Nun                                                      | nber of ind | lividuals te | ested for H | IIV        |              |              |            |              |              |            |           | 14 |
| 5  |   | Indicate                                                    | the numbe   | r of people  | tested usi  | ng an FDA  | approved i   | est during   | the repor  | ting period  |              |            |           |    |
| 6  |   |                                                             |             |              |             |            |              |              |            |              |              |            |           |    |
| 7  |   | 10. Of those tested (#9 above), number that tested NEGATIVE |             |              |             |            |              |              |            |              |              |            |           | 12 |
| 8  |   |                                                             | The num     | ber that tes | ted NEGA1   | IVE for HI | V during th  | e reporting  | period     |              |              |            |           |    |
| 9  |   | 11. Of these tested (#0 shous) number that tested DOSITIVE  |             |              |             |            |              |              |            |              |              |            |           | 2  |
| 11 |   |                                                             | Of the to   | tal number   | tested, ind | icate how  | many test    | ed POSITIV   | E durina t | he reporting | n period     |            |           | -  |
| 12 |   |                                                             | -           |              |             |            |              |              |            |              |              |            |           |    |
| 13 |   |                                                             |             | 12. Of t     | hose who    | tested PC  | SITIVE (#    | 11 above)    | , number   | referrred    | to HIV m     | edical car | e         | 1  |
| 14 |   |                                                             |             | Of the tot   | tal number  | who teste  | d positive j | for HIV, ind | licate how | many were    | e referred i | to HIV med | ical care |    |
| 15 |   |                                                             |             |              |             |            |              |              |            |              |              |            |           |    |
| 16 |   |                                                             |             |              |             |            |              |              |            | -            |              |            |           |    |
|    |   |                                                             |             |              |             |            |              |              |            |              |              |            |           |    |
| 17 | _ |                                                             |             |              |             |            |              |              |            |              |              |            |           |    |
| 18 |   |                                                             |             |              |             |            | IN           | STRUCTIO     | NS.        |              |              |            |           |    |
| 19 |   |                                                             |             |              |             |            | <u>III</u>   | omocho       |            |              |              |            |           |    |
|    |   |                                                             |             |              |             |            |              |              |            |              |              |            |           |    |

#### **HC&T** Information

If your agency used RWHAP funding to provide HIV Counseling and Testing (HC&T) services during the given reporting period, complete this section. Report ALL individuals who received the service at your agency during the reporting period, regardless of funding source. Complete this section if RWHAP funds are only used for staff salaries.

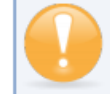

If you provide HC&T services as part of your EIIHA activities or under EIS for RWHAP Parts A, B, and C, report your HC&T data in this section.

- 8) Did your organization use RWHAP funds to provide HIV Counseling and Testing services during the reporting period? Indicate "Yes" or "No."
- 9) **Number of individuals tested for HIV**: Indicate the number of people tested using an FDAapproved test during the reporting period.
- 10) **Of those tested (#9 above)**, **number who tested NEGATIVE**: Indicate the number who tested NEGATIVE for HIV during the reporting period.
- 11) **Of those tested (#9 above)**, **number who tested POSITIVE**: Of the total number tested, indicate how many tested positive for HIV during the reporting period.
- 12) Of those who tested POSITIVE (#11 above), number referred to HIV medical care: Of the total number who tested positive for HIV, indicate how many were referred to HIV medical care.

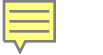

# HRSA Electronic Handbook (EHB) Tips

- RSR Web System Access
- Uploads
- RSR submission, review, acceptance

# Accessing the RSR Web System in the HRSA EHB

- Accessing the RSR Web System differs depending on type of agency; please see the 2023 RSR Manual: <u>https://targethiv.org/sites/default/files/media/documents/2023-</u> 10/2023 RSR Manual.pdf
  - Providers who are also RWHAP Recipients receive RWHAP or EHE awards directly from HRSA; see page 31
  - Provider-only agencies do <u>not</u> receive funding directly from HRSA; see page 33
- New two-factor authentication login process. For details, please see the EHB Wiki Help page at: <u>https://help.hrsa.gov/display/public/EHBSKBFG/EHBs+Login+Process</u> +Overview+for+External+User

### EHB Tips: Uploads

• If you need to re-upload your data to fix an issue from the initial upload, don't forget to clear data from your initial uploaded files first

| Clients by ZIP Code                                                                           | <ul> <li>This feature only works with RSR client-level data XML files that conform to the RSR Client-Level Data XML Schema Definitions. The most recent RSR XML Schema Definitions are available on the TargetHIV website.</li> <li>You will be unable to upload files larger than 29MB. If your client-level data XML file is larger than 29MB, please zip your file before upload. Create Compressed Zip File</li> <li>Changes to the file status in the Upload History Table are not automatically displayed. To view real-time updates to the Upload History Table, you must manually refresh this browser window.</li> </ul> |            |                    |        |             |                      |                      |                 |                    |  |  |
|-----------------------------------------------------------------------------------------------|----------------------------------------------------------------------------------------------------|------------|--------------------|--------|-------------|----------------------|----------------------|-----------------|--------------------|--|--|
| Provider Report Actions                                                                       | Client Upload                                                                                                    |            |                    |        |             |                      |                      |                 |                    |  |  |
| Validate Validate Submit Submit / Accept Un-Submit Vin-Submit Return for Changes Release Lock | Select the client records that you would like to upload. You will receive an email confirmation after your records are successfully processed.  Choose File No file chosen  Upload File Cancel                                                                                                    |            |                    |        |             |                      |                      |                 |                    |  |  |
| Provider Report -                                                                             | Uplo                                                                                                    | ad History |                    |        |             |                      |                      |                 |                    |  |  |
| Reports 🔺                                                                                     |                                                                                                    | ID         | User               | Descri | ption       | Request Date         | Processed Date       | Clients in File | Status             |  |  |
| Upload Completeness                                                                           | +                                                                                                    | 00000      | User Email Address | Upload | File Name 1 | 3/1/2021 5:39:53 PM  | 3/1/2021 5:40:43 PM  | 276             | Processed          |  |  |
| Action History                                                                                | +                                                                                                    | • 00000    | User Email Address | Upload | File Name 2 | 3/1/2021 4:54:27 PM  | 3/1/2021 4:55:10 PM  | 33              | Processed          |  |  |
| Manage Contracts                                                                              | +                                                                                                    | 00000      | User Email Address | Upload | File Name 3 | 2/25/2021 6:32:13 PM | 2/25/2021 6:32:59 PM | 55              | Processed          |  |  |
| Search Contracts                                                                              | H                                                                                                    | 1          | Page Size: 25 -    |        |             |                      |                      |                 | 3 items in 1 pages |  |  |
| Search 🔺                                                                                      |                                                                                                    |            |                    |        |             |                      |                      |                 |                    |  |  |
| Recipient Reports                                                                             |                                                                                                    |            |                    |        |             |                      |                      |                 |                    |  |  |

# EHB Tips: RSR Submission, Review, and Acceptance

• If you are responsible for reviewing and accepting other providers' RSRs, leave a detailed comment when accepting. Note who you are reviewing and accepting for

| - √(C SAIKSA   Ele                                                                                | K TKA Electronic Handbooks                                              |                                                                                                    |                                                                                               |  |  |  |  |  |  |
|---------------------------------------------------------------------------------------------------|-------------------------------------------------------------------------|----------------------------------------------------------------------------------------------------|-----------------------------------------------------------------------------------------------|--|--|--|--|--|--|
| Tasks Organizations Grants Dashboards Free Clinics FQHC-LALs Resources                            |                                                                         |                                                                                                    |                                                                                               |  |  |  |  |  |  |
| Welcome Recently Accessed What's New Guide Me Friday 19 <sup>th</sup> March 2021                  |                                                                         |                                                                                                    |                                                                                               |  |  |  |  |  |  |
| NAVIGATION «                                                                                      | AVIGATION « RSR Provider Report - Accept Report Your session will       |                                                                                                    |                                                                                               |  |  |  |  |  |  |
| Inbox 🔺                                                                                           | Organization Name                                                       |                                                                                                    |                                                                                               |  |  |  |  |  |  |
| Recipient Report                                                                                  | Report II 000000<br>Report Period: 2020 Annual<br>Access Mode: ReadOnly | Status: Review<br>Last Modified Date: 3/18/2021 2:29:06 PM<br>Client Count (unique combination of provider and eUCI): 643 | Due Date: 3/29/2021 6:00:00 PM<br>Last Modified By: Person's Name<br>Locked By: Person's Name |  |  |  |  |  |  |
| Provider Report Navigation                                                                        | A field with an asterisk * before it is a required field.               |                                                                                                    |                                                                                               |  |  |  |  |  |  |
| <ul> <li>General Information</li> <li>Program Information</li> <li>Service Information</li> </ul> | Please enter comments regarding your Acceptance.                        |                                                                                                    |                                                                                               |  |  |  |  |  |  |
| HC&T Information Clients by ZIP Code Import Client-level Data Provider Report Actions             | B Z U 12px A · O · E<br>Chris Kent, Specialist at Of                    | ▶ 律 詳 Ⅲ Ⅲ<br>1 ④ ♥ 見<br>fice of AIDS, has reviewed for Part B                                                             |                                                                                               |  |  |  |  |  |  |
| Validate  Submit Un-Submit Print                                                                  | Characters remaining: 2927                                              |                                                                                                    |                                                                                               |  |  |  |  |  |  |
|                                                                                                   | Characters remaining, 2927                                              |                                                                                                    |                                                                                               |  |  |  |  |  |  |

# EHB Tips: RSR Submission, Review, and Acceptance

- Remember: After submitting your RSR, all of your funders will need to review your report in order to get it into "Submitted" status.
  - Example: If you are funded by Part C, Part A, and Part B, all 3 funders must review and accept your RSR report:

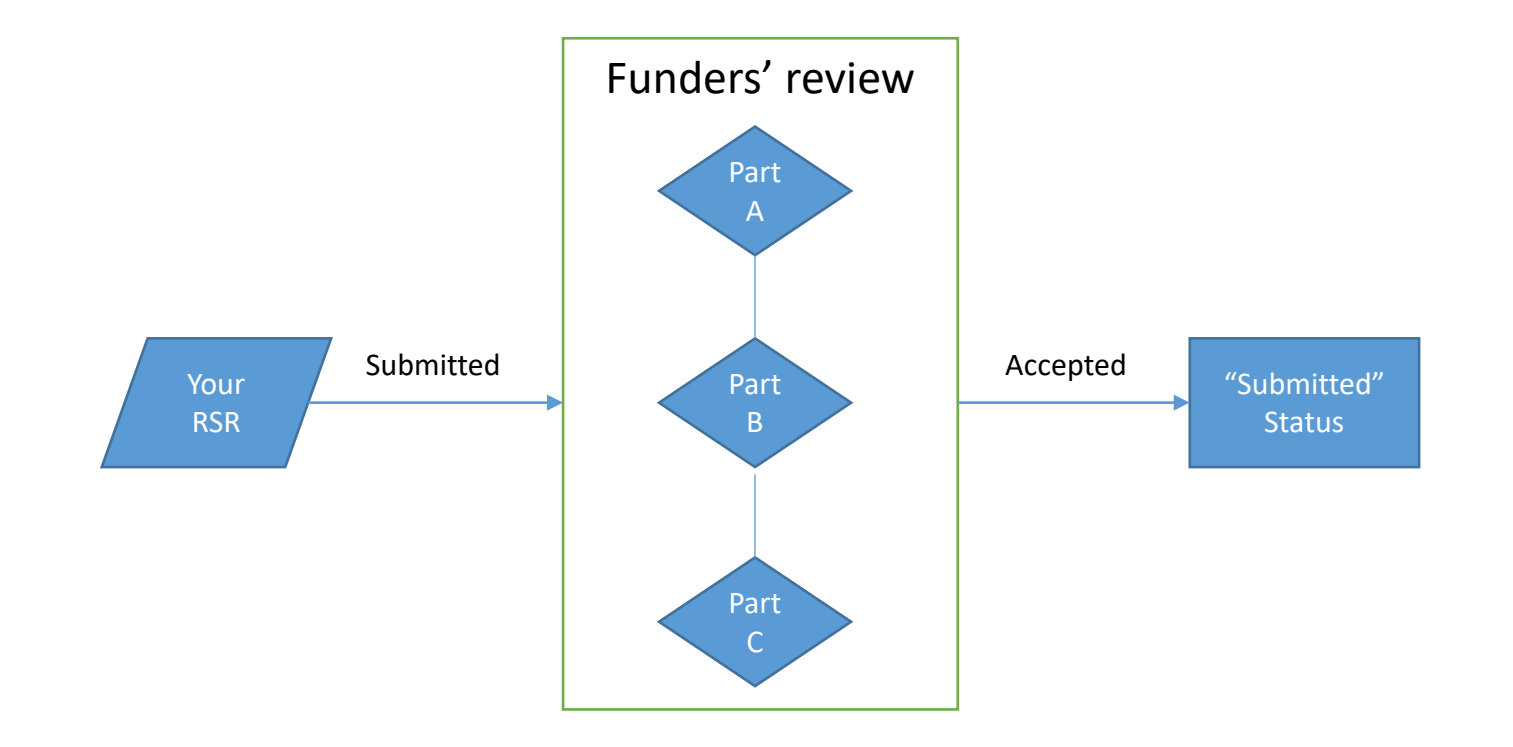

# Timeline and resources

- Key dates and deadlines
- RSR technical assistance grid
- Additional resources

# Key Dates and Deadlines

Ē

| Date                                     | Recipients                                                                                                    | Subrecipients/Providers                                                                                                    |
|------------------------------------------|----------------------------------------------------------------------------------------------------|----------------------------------------------------------------------------------------------------|
| January 5, 2024                          | The 2023 RSR is available in ARIES for users to access                                                                                                    | 3.                                                                                                    |
| January 31, 2024<br>11 AM to 12 PM (PST) | HAB will present step-by-step instructions on completing System. Visit: <u>https://targethiv.org/category/event-type/tr</u>                                                                          | g the 2023 RSR Provider Report in the RSR Web<br>rainingtechnical-assistance-event                                                                                                    |
| February 5, 2024                         | All RSR Recipient Reports must be in "Certified"<br>status. After this deadline, Recipients must contact<br>Ryan White Data Support to certify or to make<br>changes to their RSR Recipient Reports. | The RSR Web System opens for providers to begin<br>work on their RSR Provider Reports and upload their<br>Client-level Data Reports (XML files).                                                                                          |
| February 7, 2024<br>11 AM to 12 PM (PST) | HAB will present a demonstration of various reports ava improve data quality for the 2023 RSR submission. Visit type/trainingtechnical-assistance-event                                              | ilable in the RSR Web System at upload to check and<br>: <u>https://targethiv.org/category/event-</u>                                                                                                    |
| March 4, 2024                            |                                                                                                    | Unless your Recipient provides an earlier deadline,<br>this is the target deadline for the submission of all RSR<br>Provider Reports and Client-Level Data Reports. RSR<br>Provider Reports must be in "Review" or "Submitted"<br>status. |
| March 18, 2024                           | Last day for Recipients to return RSR Provider Reports<br>and Client-Level Data Reports to providers for<br>changes or corrections.                                                                  |                                                                                                    |
| March 25, 2024                           | All RSRs must be in "Submitted" status by 3 PM (PST).                                                                                                    |                                                                                                    |

# **RSR** Technical Assistance Grid

Ē

| Resource                                                                                  | If you are                                                                       | contact when you need assistance with                                                                                                    |
|-------------------------------------------------------------------------------------------|----------------------------------------------------------------------------------|----------------------------------------------------------------------------------------------------|
| Ryan White Data Support<br>1-888-640-9356<br>ryanwhitedatasupport@wrma.com                | A Ryan White HIV/AIDS Program recipient,<br>subrecipient, or provider (any Part) | <ul> <li>Obtaining your agency registration code Interpreting the <u>2023 RSR</u><br/><u>Instruction Manual</u> and HAB's reporting requirements</li> <li>Understanding specific data validation checks</li> <li>Completing the RSR Recipient or Provider Reports</li> <li>Checking the status of your RSR in the EHB</li> </ul> |
| EHBs Customer Support Center<br>1-877-464-4772<br>www.hrsa.gov/about/contact/ehbhelp.aspx | A Ryan White HIV/AIDS Program recipient,<br>subrecipient, or provider (any Part) | <ul> <li>Creating an account for the RSR Web System</li> <li>Logging into the RSR Web System</li> <li>Navigating and using the RSR Web System</li> <li>Uploading the XML file to the RSR Web System</li> </ul>                                                                                                    |
| ARIES Help Desk<br>aries@cdph.ca.gov                                                      | An ARIES user                                                                    | <ul> <li>Generating your RSR in ARIES</li> <li>Using the RSR Validation Report or Completeness Rates Report in<br/>ARIES</li> <li>Exporting your XML file from ARIES</li> <li>Creating RHWAP-Related Funded contracts</li> </ul>                                                                                                 |
| HIV Care Program Advisors<br>Contact your assigned advisor at the State Office of<br>AIDS | HIV Care Program (Part B) subrecipients or providers only                        | <ul> <li>Obtaining your agency registration code</li> <li>Checking the status of your RSR in the EHB</li> </ul>                                                                                                    |
| TargetHIVwww.targethiv.orgClick on Library > Data Reporting > RSR                         | A Ryan White HIV/AIDS Program recipient,<br>subrecipient, or provider (any Part) | <ul> <li>Accessing the <u>2023 RSR Instruction Manual</u>, data definitions,<br/>important notices, dates to remember</li> </ul>                                                                                                    |

# Additional Resources

- RSR Instruction Manual: <u>https://targethiv.org/library/rsr-manual</u>
- ARIES Newsletter:
  - <u>https://projectaries.org/wp-</u> content/uploads/2024/01/ARIESAdvisorNewsletter2024-01.pdf
  - Or available on the ARIES login screen
- Projectaries: <u>www.projectaries.org</u>

# HIV Care Connect (HCC) – Fall 2023!

- The ARIES system will be replaced with a new and improved system, HIV Care Connect (HCC), in April 2024.
- Continue to use ARIES. You will receive detailed instructions on how to migrate to the new system and stop using ARIES.
- Training for users will be provided in early Spring 2024 to prepare them to successfully navigate and utilize the new system.
- OA will provide regular updates on our progress in designing the new system. These Data System Notices will be e-mailed to ARIES end users and posted at: <u>www.cdph.ca.gov/programs/cid/doa/pages/oa\_hiv\_data\_systems.aspx</u>
- Your Agency will receive communications directly from the State Office of AIDS, and/or your grant recipient, related to agency set up in the new system, data migration, training, and other activities.
- To see a first look of HCC: <u>https://vimeo.com/860309596</u>

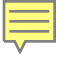

# Thank you!

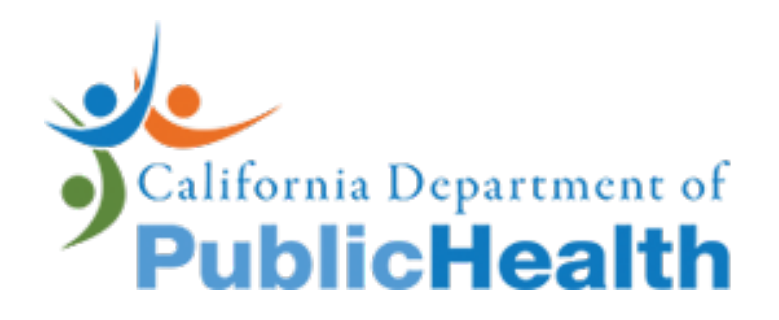

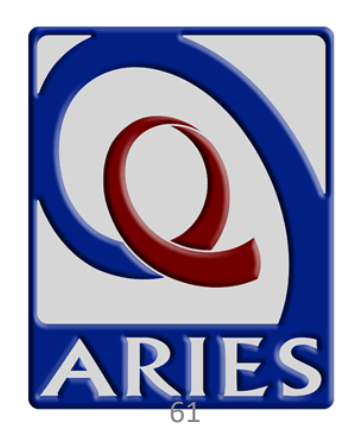

## Acknowledgements

- HIV Care Branch
- Care Evaluation and Monitoring Section
- Dave Ranck

Ę

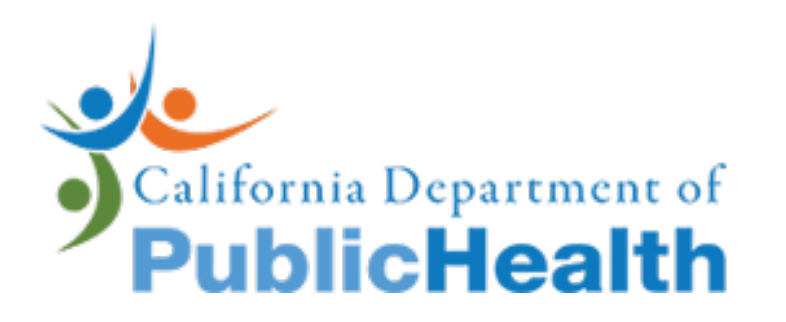

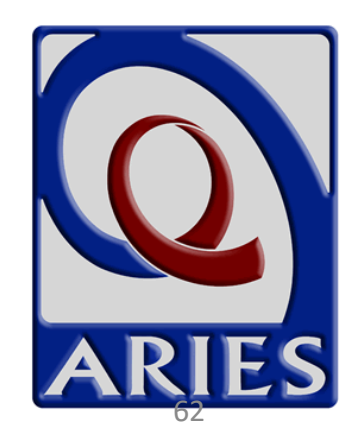

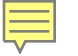

# Questions?

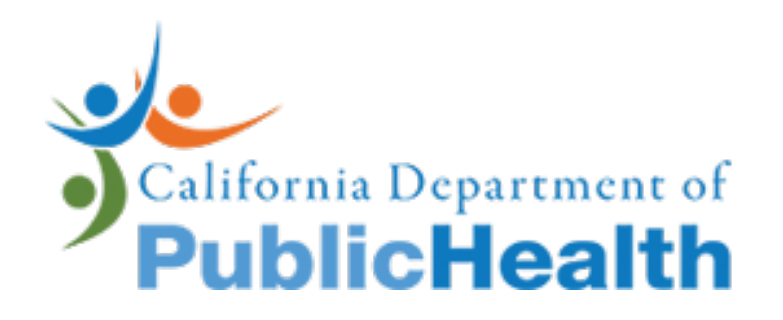

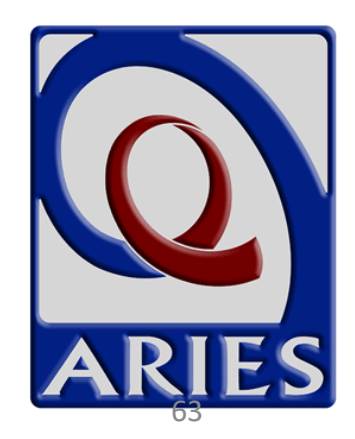